## Installing Skype for Business 2016:

To allow for full functionality, you must install Skype for Business 2016. The software is available inside the Office 365 portal. You must have administrator or install rights to install and allow the software to run.

| <br>Office 365                    | ns              | CC C   |              |   |              | ٩       | ۵ | ? |  |
|-----------------------------------|-----------------|--------|--------------|---|--------------|---------|---|---|--|
|                                   |                 |        |              |   | ⊥ Install se | oftware |   |   |  |
| Good afterno                      | on,             |        |              |   |              |         |   |   |  |
| Search email attachments          | Q               |        |              |   |              |         |   |   |  |
| Use the online apps               |                 |        |              |   |              |         |   |   |  |
| Mail Calendar People              | Tasks PowerApps | Flow   | Dynamics 365 |   |              |         |   |   |  |
| <br>and all the second second and |                 |        |              |   | m            |         |   | - |  |
|                                   |                 | ¢      | ø            | ? |              | Ì.      |   |   |  |
| (                                 | ⊻ Install so    | ftware |              |   | ) da sa      |         |   |   |  |
| Some man                          | Marine .        |        |              |   |              | J       |   |   |  |

From the main page of Office 365, click on Install Software.

|                   | Office 365                              |                                                                                                    | nscc                                                                     |
|-------------------|-----------------------------------------|----------------------------------------------------------------------------------------------------|--------------------------------------------------------------------------|
| ¢                 | )                                       |                                                                                                    |                                                                          |
| Sc                | oftware                                 |                                                                                                    |                                                                          |
| Sky<br>Off<br>Pho | rpe for Business<br>fice<br>one & table | Skype for Business<br>Install Skype for Business Basic. (For Office 201<br>Get instant messaging, audio and video calls, online n<br>Skype for<br>Business<br>Basic | 6)<br>sectings and presentations, availability information, and sharing. |
|                   |                                         | Language:<br>English (United States)                                                                                                    | Version:<br>32-bit (Recommended) Advanced                                |

On the following page, click the Install button to start the install of Skype for Business.

## NSCC © Copyright 2016

No part of this document may be reproduced, in part or in whole, or transmitted in any form or by any means without written permission from the Nova Scotia Community College.

| Just a few more steps                |                                       |                                               |  |  |  |
|--------------------------------------|---------------------------------------|-----------------------------------------------|--|--|--|
| Run                                  | Yes                                   | - ×<br>Office                                 |  |  |  |
| 1 Click Run                          | 2 Say "yes"                           | Stay online                                   |  |  |  |
| Find it at the bottom of the screen. | Click <b>Yes</b> to start installing. | Downloading all of Office might take a while. |  |  |  |
| Close Need help installing?          |                                       |                                               |  |  |  |

The image above shows the steps Microsoft Skype for Business 2016 will follow when installing using Internet Explorer 11.

| Do you want to run or save setupskypeforbusinessentryretail.x86.en-us_exe (3.65 MB) from c2rsetup.officeapps.live.com? |     |      |   | ×      |
|----------------------------------------------------------------------------------------------------|-----|------|---|--------|
|                                                                                                    | Run | Save | • | Cancel |

When you click the install, you will be prompted to run the program file. You may be prompted for a security response and then the install will install and complete. Once that is completed, the program can be accessed from the Start, All Programs menu.